CĒGEP DE SAINT-HYACINTHE

# Office 365 - OneNote

Applicable à : OneNote 2016 OneNote 2013

OneNote est une application numérique de prise de notes qui propose un emplacement unique pour toutes vos notes, recherche, plans et informations : tout ce que vous voulez ne pas oublier et à gérer dans votre vie quotidienne, professionnelle ou scolaire.

Dans OneNote, vous n'êtes jamais à court de papier avec les blocs-notes. Les notes sont faciles à organiser, à imprimer et à partager, et vous pouvez rechercher les informations importantes rapidement, même si vous avez oublié où vous les avez capturées à l'origine. Vos blocs-notes sont stockés en ligne pour vous permettre d'y accéder aisément sur vos appareils mobiles.

# **PRISE EN MAIN**

## Créer un bloc-notes

- 1. Connectez-vous à Office 365.
- 2. Cliquez sur le lanceur d'applications dans la partie supérieure gauche.
- **3.** Dans la liste des applications qui apparaît, cliquez sur l'application **OneDrive**.
- 4. Cliquez sur Nouveau > Bloc-notes OneNote.

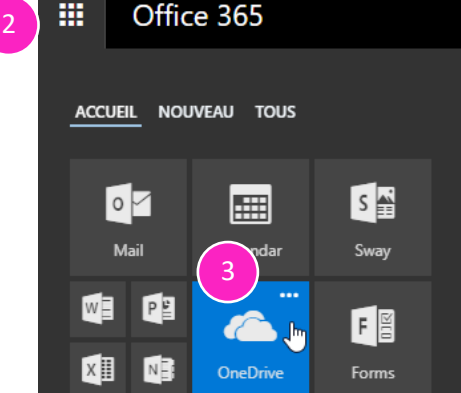

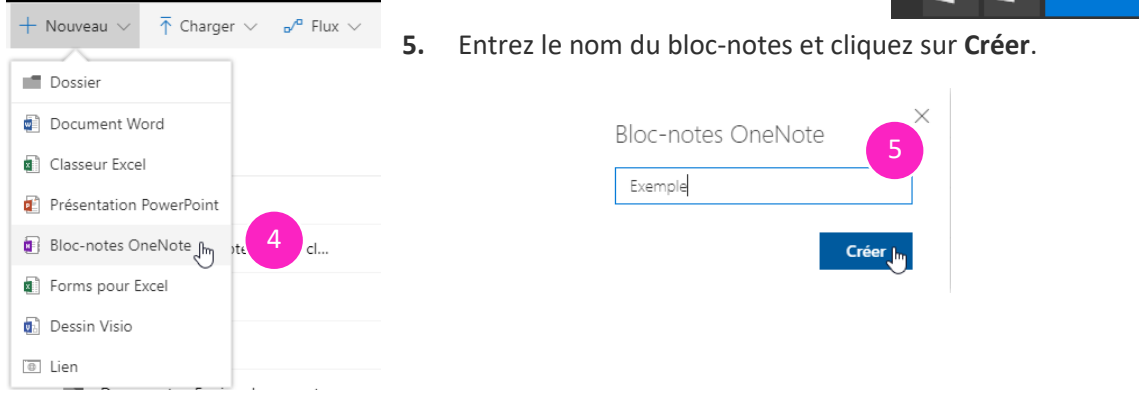

6. Cliquez sur Ouvrir Dans OneNote.

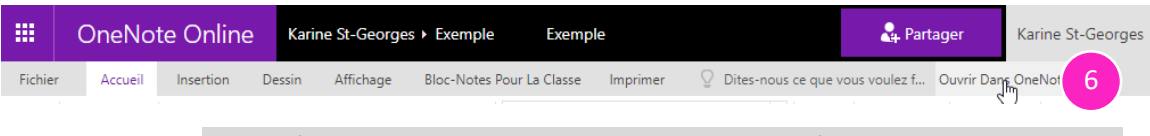

Note : L'application bureau OneNote est plus complète que la version en ligne.

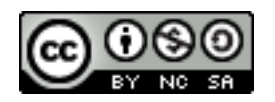

# **Interface**

Pour épingler le volet des blocs-notes, cliquez sur la flèche à droite du nom du bloc-notes et cliquez sur l'épingle.

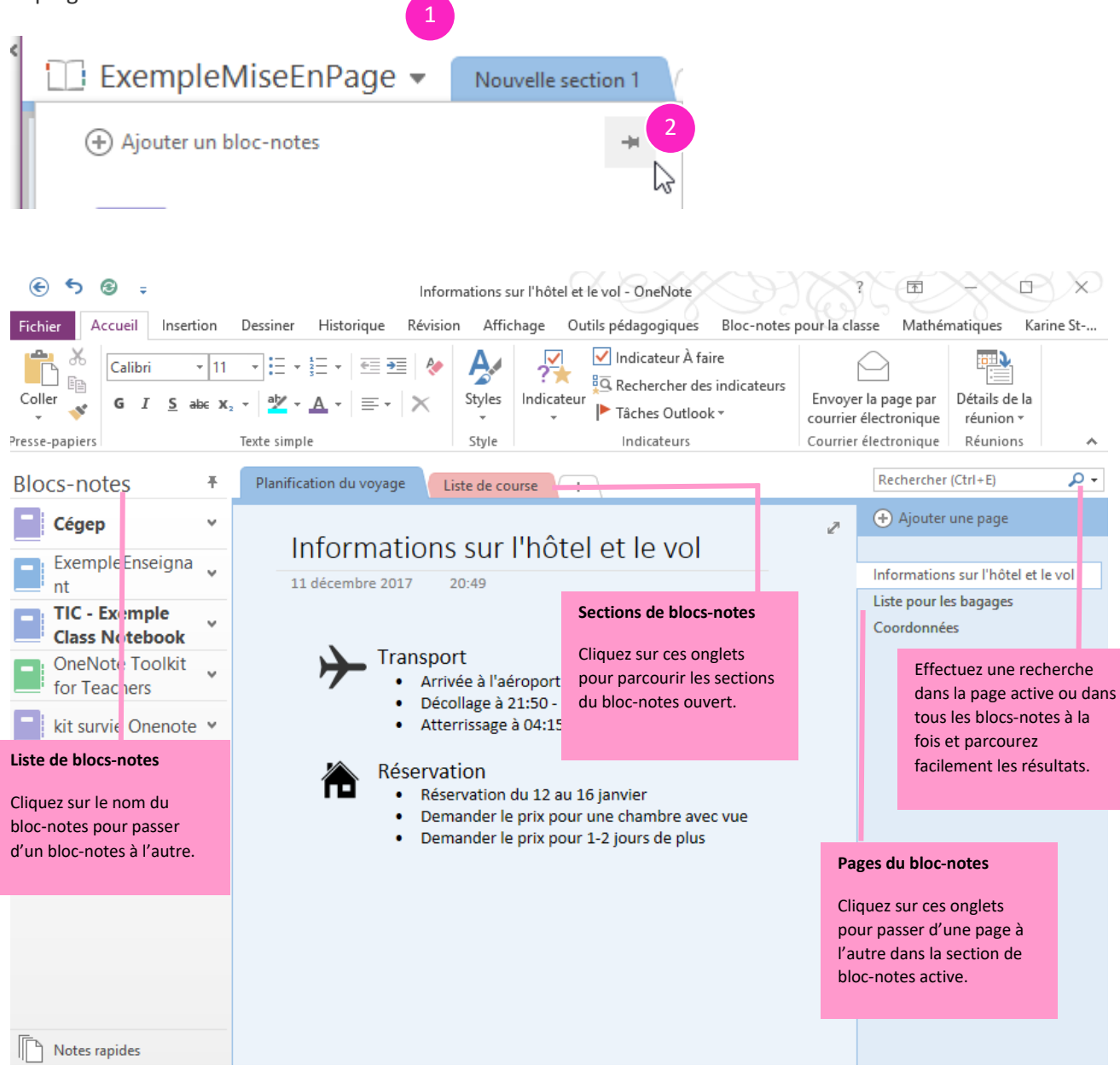

NOTE : vous ne trouverez pas de bouton d'enregistrement dans OneNote, cela se fait automatiquement.

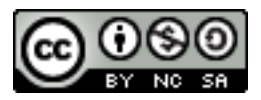

## Ajouter des sections

Lorsque vous créez un bloc-notes, ce dernier crée une section par défaut pour vous.

- 1. Pour *renommer* une section, double-cliquez sur sur section 1, entrez un nom et appuyez sur Entrée sur le clavier.
- 2. Pour *créer* une autre section, cliquez à droite d'un onglet existant sur ( + )
- **3.** Pour *modifier la couleur*, cliquez avec le bouton droit sur l'onglet sélection la section dans le menu contextuel, puis sélectionnez une couleur.

| Contenu p        | oers | onnel 👻 Nouvelle section 1                                                                                                    | +  |                               |
|------------------|------|----------------------------------------------------------------------------------------------------|----|-------------------------------|
| mercredi 10 juin | 2015 | 15:53                                                                                                    | S  | 2 ter une page                |
| Dernier pr       | oiet |                                                                                                    |    |                               |
| 15 15:53         |      | Renommer<br>Exporter<br>Supprimer<br>Déplacer ou copier<br>Fusio <u>n</u> ner dans une autre section<br>Copier le Jien<br>N <u>o</u> uvelle section<br>Nouveau groupe de section<br>Protéger la section par mot de passe |    |                               |
|                  |      | Couleur de la section                                                                                                    | ۱. | <u>B</u> leu                  |
|                  |      |                                                                                                    |    | <u>J</u> aune<br><u>V</u> ert |

- 4. Pour *déplacer une section*, il y a deux options selon que vous déplacez la section dans le même bloc-notes ou dans un autre bloc-notes.
  - <u>Même bloc-notes :</u> simplement glissez l'onglet en maintenant le bouton gauche de la souris enfoncée.
  - <u>Autre bloc-notes :</u> Cliquez avec le bouton droit sur l'onglet que vous souhaitez déplacer et sélectionnez **Déplacer ou copier** dans le menu contextuel. Choisissez le bloc-notes dans lequel vous souhaitez déplacer la section et cliquez sur Déplacer.

Pour *copier une section dans un autre bloc-notes*, suivre les mêmes étapes et choisissez copier dans le menu contextuel.

5. Pour *supprimer une section*, cliquez avec le bouton droit sur l'onglet que vous souhaitez supprimer et sélectionnez **Supprimer** dans le menu contextuel.

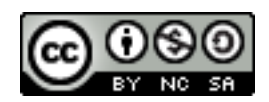

#### Créer un groupe de sections

Votre bloc-notes OneNote comporte trop de sections pour qu'elles apparaissent toutes à l'écran ? Envisagez l'utilisation de groupes de sections. Un peu comme les dossiers sur un disque dur, les groupes de sections rassemblent des sections. Un groupe de sections peut contenir autant de sections que vous le souhaitez, avec toutes leurs pages, afin de ne rien perdre.

- Pour créer un groupe de section, cliquez avec le bouton droit de la souris sur une section existante et choisissez Nouveau groupe de section dans le menu contextuel.
- 2. Donnez un nom à votre groupe de section.
- **3.** Ajoutez ou déplacez le contenu dans le groupe de section (voir déplacer des sections ou des pages)

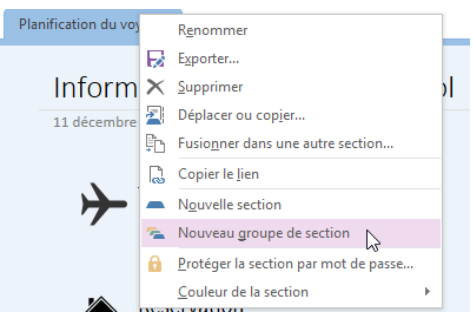

Autre option pour faciliter la navigation et la gestion de vos notes,

vous pouvez diviser votre grand bloc-notes en deux ou trois blocs-notes plus petits.

#### Ajouter des pages

Lorsque vous créez une page, un en-tête de page vierge est ajouté.

1. Pour renommer l'en-tête de la page, tapez un titre et appuyez sur Entrée sur le clavier.

| Contenu personnel   Dernier projet  +         |                      |  |  |  |  |  |
|-----------------------------------------------|----------------------|--|--|--|--|--|
|                                               | (+) Ajouter une page |  |  |  |  |  |
| mercredi 10 juin 2015 15:53                   | Sans titre           |  |  |  |  |  |
| Contenu personnel 🗸 🖉 Dernier pr              | +                    |  |  |  |  |  |
| Choses à faire<br>mercredi 10 juin 2015 15:53 |                      |  |  |  |  |  |

- 2. Pour *renommer une page*, cliquez avec le bouton droit sur l'onglet **Page**, sélectionnez **Renommer** dans le menu contextuel, puis tapez un nom.
- 3. Pour *ajouter une page*, cliquez sur + Ajouter une page.
- Pour *modifier la couleur de page*, sélectionnez Affichage > Couleur de page, puis sélectionnez une couleur.

| Choses à faire |
|----------------|
|                |
|                |
| er une page    |
|                |
|                |

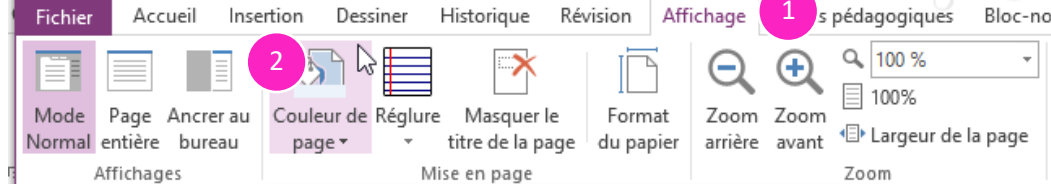

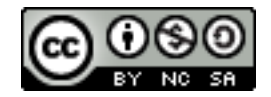

- 5. Pour *déplacer une page*, il y a deux options selon que vous déplacez la page dans la même section ou dans une autre section.
  - <u>Même section :</u> simplement glissez la page en maintenant le bouton gauche de la souris enfoncée.
  - <u>Autre section :</u> Cliquez avec le bouton droit sur la page que vous souhaitez déplacer et sélectionnez Déplacer ou copier dans le menu contextuel. Choisissez le bloc-notes et la section dans laquelle vous souhaitez déplacer la page et cliquez sur Déplacer.

Pour *copier une page dans une autre section*, suivre les mêmes étapes et choisissez **Copier** dans le menu contextuel.

6. Pour créer une sous-page, il suffit de glisser la page vers la droite en dessous de la page parente en maintenant le bouton gauche de la souris enfoncée :

# 🕂 Ajouter une page

Informations sur l'hôtel et le vol Adres de l'hôtel

7. Pour *supprimer une page*, cliquez avec le bouton droit sur la page que vous souhaitez supprimer et sélectionnez **Supprimer** dans le menu contextuel ou sélectionnez la page et appuyez sur la touche Suppr du clavier.

# Utiliser les modèles

Dans OneNote, vous pouvez appliquer des modèles pour refléter votre personnalité, votre style.

- 1. Sélectionnez Insertion > Modèles de page.
- 2. Dans le volet Office Modèles, développez les catégories.
- Pour appliquer un modèle, cliquez sur son nom dans la liste. Appuyez sur Ctrl+Z (annuler) si vous changez d'avis. Répétez l'opération jusqu'à trouver le modèle qui vous convient.
- 4. Cliquez sur **Fermer (X)** pour faire disparaître le volet Modèles.

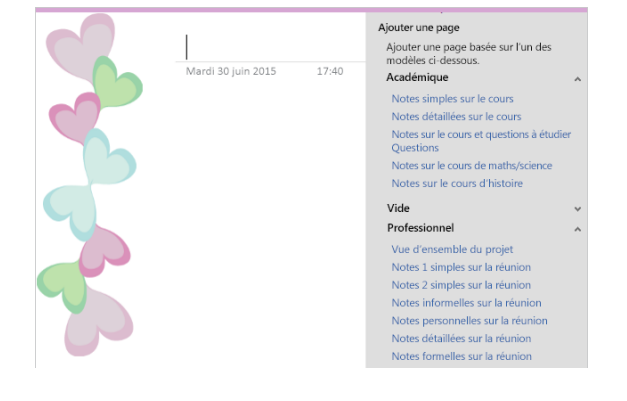

**CONSEIL :** Vous ne pouvez pas ajouter de modèle à une page comportant déjà des notes. En revanche, vous pouvez ajouter une nouvelle page, appliquer un modèle, puis copier des notes dans la nouvelle page.

# Créer un modèle de page

Vous pouvez également créer vos modèles de page avec contenu pour être plus efficace. Il faut d'abord créer votre page.

- **1.** Pour mettre une image en arrière-plan :
  - a. Cliquez sur l'onglet Insertion > Image.
  - b. Sélectionnez l'image que vous désirez sur votre ordinateur et cliquez sur Insérer.
  - c. Cliquez avec le bouton droit sur l'image et choisissez Définir l'image comme arrière-plan dans le menu contextuel.

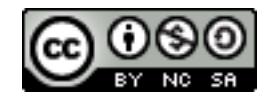

| CEGEP DE SAINT-HY | ፠  | Couper                                     |   |
|-------------------|----|--------------------------------------------|---|
|                   | E_ | Copi <u>e</u> r                            |   |
|                   |    | Copier le texte de l'image                 |   |
|                   | Ê  | Options de collage :                       |   |
|                   |    | Ê                                          |   |
|                   |    | Enregistrer sous                           |   |
|                   | 8  | Lien (Ctrl+K)                              |   |
|                   | ß  | Copier le lien dans le paragrap <u>h</u> e |   |
|                   |    | Ordre D                                    |   |
|                   |    | Rotatio <u>n</u>                           | • |
|                   |    | Dépl <u>a</u> cer                          |   |
|                   |    | Redimen <u>s</u> ionner                    |   |
|                   | 1  | Resta <u>u</u> rer la taille d'origine     |   |
|                   |    | Définir I age comme arrière-plan           |   |

- 2. Insérez le texte, les tableaux, les images, etc. qui vous serviront de gabarit pour vos pages.
- **3.** Une fois votre gabarit terminé, cliquez sur l'onglet **Affichage > Format du papier**.

| ÷ ® د )                                      |                                |                                |                           |                         |                                                                                  |
|----------------------------------------------|--------------------------------|--------------------------------|---------------------------|-------------------------|----------------------------------------------------------------------------------|
| Fichier Accueil                              | Insertion Dessiner             | Historique                     | Révision                  | Affichage               | Outils pédagogique                                                               |
| Mode Page Ancrer au<br>Normal entière bureau | Couleur de Réglure<br>page * * | Masquer le<br>titre de la page | Format Zo<br>du papier ar | Dom Zoom<br>rière avant | Q         100 %           ☐         100%           ⊡•         Largeur de la page |
| Affichages                                   | Mis                            | se en page                     |                           |                         | Zoom                                                                             |

4. Dans le volet Format du papier > Enregistrer la page active comme modèle.

| Présentation | Cours XXX-XXX-HY Cours ZZZ-ZZZ-HY 🔻                                              |  | Rechercher (Ctrl+E)                            | ۰ م | Format du                               | ı papier            | - ×  |
|--------------|----------------------------------------------------------------------------------|--|------------------------------------------------|-----|-----------------------------------------|---------------------|------|
|              | Semaine 1 - Cours 1          TITRE DE LA LEÇON (durée min.)         Objectif(s): |  | 🕂 Ajouter une page                             |     | Format du papie<br>Taille :             | er<br>Automatique   | •    |
|              |                                                                                  |  | Macroplanification                             |     | Orientation :<br>Largeur :<br>Hauteur : | Portrait            | Ŧ    |
|              |                                                                                  |  | Planification de l'évaluation<br>Plan de cours |     |                                         |                     |      |
| Leta         |                                                                                  |  | Semaine 1 - Cours 1                            |     | Marges pour l'impression                |                     |      |
|              | Objectif 1                                                                       |  | Semaine 1 - Cours 2                            |     | Haut :                                  | 1,27 cm             |      |
|              | Objectif 2 Matériel nécessaire:     Canon     Pointeur                           |  | Semaine 2 - Cours 3                            |     | Bas :                                   | 1,27 cm             |      |
|              |                                                                                  |  | Semaine 2 - Cours 4                            |     | Gauche :                                | 2,54 cm             |      |
|              |                                                                                  |  | Semaine 3 - Cours 5                            |     | Droite :                                | 2,54 cm             |      |
|              |                                                                                  |  | Semaine 3 - Cours 6                            |     | Enregistrer la pag                      | ge active comme mod | lèle |
|              | Sondage en ligne                                                                 |  | Semaine 4 - Cours 7                            |     |                                         | Ċ                   |      |

5. Donnez un nom à votre modèle et cliquez sur **Enregistrer**. Fermer le volet Format du papier.

Enregistrer comme modèle X
Nom du modèle : PlanLeçon
Définir comme modèle par défaut pour les nouvelles pages de la
section active
Enregistrer
Annuler

 Pour utiliser votre modèle, voir les étapes pour utiliser les modèles.

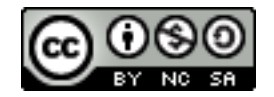

#### Entrer des notes

1. Cliquez n'importe où dans la page, puis commencez à taper ce que vous avez en tête.

Maintenant que l'hiver de notre mécontentement S'est changé en été glorieux par ce soleil d'York

Un conteneur de notes s'affiche autour du texte que vous tapez. Il permet de déplacer des notes sur la page. Continuez à taper votre texte dans le conteneur de notes, ou cliquez ailleurs sur la page pour créer une note.

2. Pour commencer une liste à puces, tapez \* (astérisque) sur une nouvelle ligne, puis appuyez sur la barre d'espace.

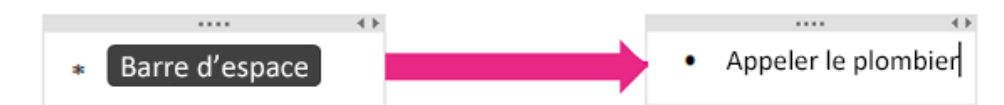

3. Pour commencer une liste numérotée, tapez 1. sur une nouvelle ligne, puis appuyez sur la barre d'espace.

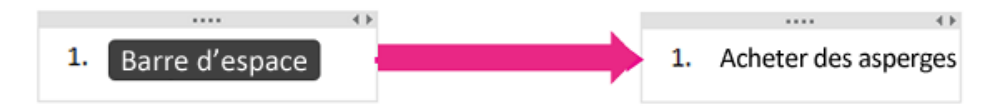

#### Prendre des notes à la main

- 1. Dans le ruban, sélectionnez Dessiner.
- 2. Dans le groupe Outils, sélectionnez l'un des stylos de couleur ou surligneurs disponibles, puis utilisez le stylet de l'ordinateur pour écrire des notes à l'écran.

| KAI<br>Texte Sélection<br>par lasso            | Main de Goo<br>défilement                    |                                                                      | Outils                       |               |       | Couleur et<br>épaisseur |
|------------------------------------------------|----------------------------------------------|----------------------------------------------------------------------|------------------------------|---------------|-------|-------------------------|
| Arrêt du<br>dessin et<br>retour à<br>la saisie | Sélection<br>en<br>dessinant<br>une<br>forme | Défilement de<br>la page pour<br>rechercher les<br>notes<br>masquées | Choix du<br>type de<br>gomme |               |       |                         |
| Choix d'ur<br>Contrôle d                       | ne couleur d<br>le la couleur                | e stylet ou de su<br><sup>r</sup> et de l'épaisseu                   | rligneur <<br>r du stylet ou | ı du surligne | eur 🗸 |                         |

3. Pour arrêter de dessiner, sélectionnez Texte.

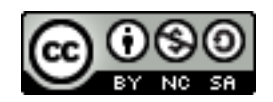

# Convertir une entrée manuscrite en texte

- 1. Sélectionnez Dessiner > Texte.
- 2. Dans la page, sélectionnez l'écriture manuscrite à convertir.
- 3. Sélectionnez Dessiner > Entrée manuscrite en texte.
- 4. Si la commande est désactivée, cliquez avec le bouton droit sur la note manuscrite, puis sélectionnez Considérer l'entrée manuscrite sélectionnée comme > Écriture manuscrite.

Aucune opération de conversion n'est parfaite. Nous vous conseillons donc de vérifier l'exactitude du texte et d'apporter des corrections, le cas échéant.

**CONSEIL** : Si vous ne pouvez pas convertir une écriture en texte, cela signifie que l'image est sans doute un dessin. Pour s'assurer que OneNote crée une écriture manuscrite lorsque vous utilisez la fonctionnalité d'entrée manuscrite, procédez comme suit :

1. Sélectionnez la flèche vers le bas pour développer le menu Stylet.

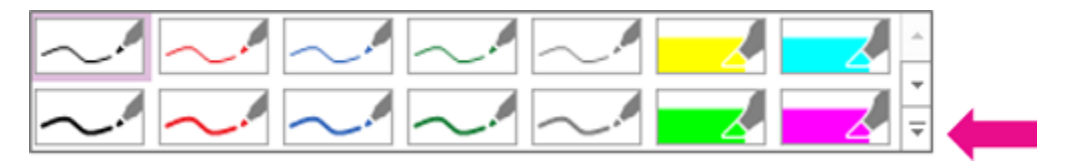

2. Sélectionnez Mode stylet > Écriture uniquement.

| Mode s <u>t</u> ylet | •  | a <u>k</u> | Écriture et de <u>s</u> sins               |
|----------------------|----|------------|--------------------------------------------|
|                      | .: | 4          | Dessins uniquement                         |
|                      |    | a,         | Écriture unique <u>m</u> ent               |
|                      |    | 0          | U <u>t</u> iliser le stylet comme pointeur |

#### Utilisation des indicateurs (créer une liste)

Dans OneNote, vous pouvez utiliser les indicateurs pour créer des listes ou encore catégoriser des notes. Ils vous permettent de retourner rapidement à des éléments importants, vous rappeler des éléments d'action ou filtrer des notes que vous souhaitez partager.

- 1. Placez le curseur au début de la ligne de texte à laquelle vous désirez appliquer un indicateur.
- 2. Cliquez sur Accueil> Indicateurs, puis cliquez sur l'icône de l'indicateur à appliquer.

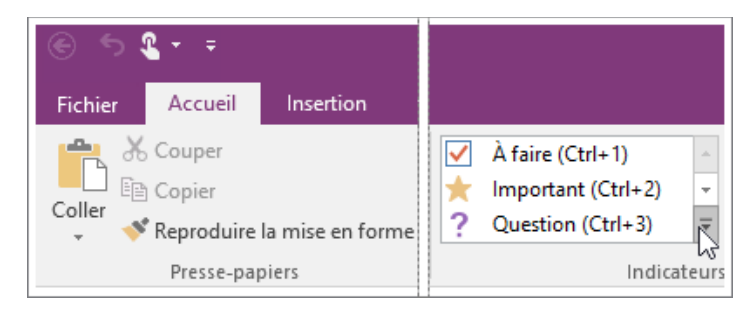

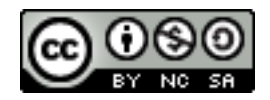

## Rechercher des indicateurs de notes

1. Cliquez sur Accueil > Rechercher des indicateurs.

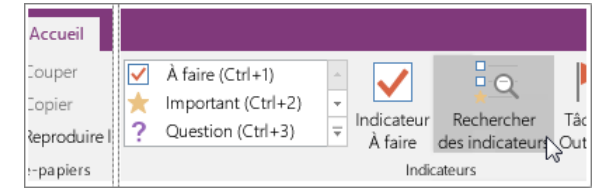

- 2. Dans le volet Synthèse des indicateurs qui s'affiche, définissez les options de recherches :
  - a. Regrouper les indicateurs par : nom, section, titre, date ou texte de la note.
  - b. Afficher uniquement les éléments désactivés
  - c. Rechercher :

| Ce bloc-notes Ce groupe de pages Cette section Ce groupe de sections Ce bloc-notes Tous les blocs-notes Notes d'aujourd'hui Notes d'hier Notes de la semaine Notes de la semaine Notes de la semaine dernière Notes plus anciennes                 | Rechercher :                 |   |
|----------------------------------------------------------------------------------------------------|------------------------------|---|
| Ce groupe de pages<br>Cette section<br>Ce groupe de sections<br>Ce bloc-notes<br>Tous les blocs-notes<br>Notes d'aujourd'hui<br>Notes d'hier<br>Notes de la semaine<br>Notes de la semaine<br>Notes de la semaine dernière<br>Notes plus anciennes | Ce bloc-notes 💌              |   |
| Cette section<br>Ce groupe de sections<br>Ce bloc-notes<br>Tous les blocs-notes<br>Notes d'aujourd'hui<br>Notes d'hier<br>Notes de la semaine<br>Notes de la semaine dernière<br>Notes plus anciennes                                              | Ce groupe de pages           | ր |
| Ce groupe de sections<br>Ce bloc-notes<br>Tous les blocs-notes<br>Notes d'aujourd'hui<br>Notes d'hier<br>Notes de la semaine<br>Notes de la semaine dernière<br>Notes plus anciennes                                                               | Cette section                |   |
| Ce bloc-notes<br>Tous les blocs-notes<br>Notes d'aujourd'hui<br>Notes d'hier<br>Notes de la semaine<br>Notes de la semaine dernière<br>Notes plus anciennes                                                                                        | Ce groupe de sections        |   |
| Tous les blocs-notes<br>Notes d'aujourd'hui<br>Notes d'hier<br>Notes de la semaine<br>Notes de la semaine dernière<br>Notes plus anciennes                                                                                                    | Ce bloc-notes                |   |
| Notes d'aujourd'hui<br>Notes d'hier<br>Notes de la semaine<br>Notes de la semaine dernière<br>Notes plus anciennes                                                                                                    | Tous les blocs-notes         |   |
| Notes d'hier<br>Notes de la semaine<br>Notes de la semaine dernière<br>Notes plus anciennes                                                                                                    | Notes d'aujourd'hui          |   |
| Notes de la semaine<br>Notes de la semaine dernière<br>Notes plus anciennes                                                                                                    | Notes d'hier                 |   |
| Notes de la semaine dernière<br>Notes plus anciennes                                                                                                    | Notes de la semaine          |   |
| Notes plus anciennes                                                                                                    | Notes de la semaine dernière |   |
|                                                                                                    | Notes plus anciennes         |   |

3. Cliquez sur Actualiser les résultats.

|                   |                                                | _ |
|-------------------|------------------------------------------------|---|
| ۶.                | Synthèse des indicateurs                       |   |
| jouter une page   | Recherche terminée                             |   |
|                   | Regrouper les indicateurs par :                |   |
| tissements        | Nom de l'indicateur                            |   |
| ormations sur les | Afficher uniquement les éléments désactivés    |   |
| location          | Devoirs A                                      |   |
| onseils           | <b></b>                                        |   |
| Idées de budget   |                                                |   |
|                   | Important A                                    |   |
|                   | ★ Visiter la galerie avant que l'exposition ne |   |
|                   | Livre à lire                                   |   |
|                   | Poésies volume 1                               |   |
|                   | Question                                       |   |
|                   | ? Quelle est la date d'échéance de la présen   |   |
|                   |                                                |   |

Si vous souhaitez afficher les résultats de la recherche dans une page de notes, cliquez sur le bouton **Créer une page de résumé** situé en bas du volet Synthèse des indicateurs.

#### Copier des informations d'Outlook dans vos notes

Si vous utilisez Microsoft Office Outlook et Microsoft Office OneNote sur le même ordinateur, vous pouvez utiliser le bouton **Envoyer à OneNote** pour copier rapidement le contenu d'un message électronique dans Outlook sur une nouvelle page dans OneNote.

- 1. En affichage Courrier, sélectionnez le message dont vous souhaitez copier le contenu dans OneNote.
- 2. Cliquez sur Accueil > Envoyer vers OneNote.

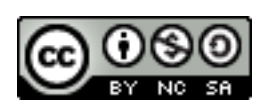

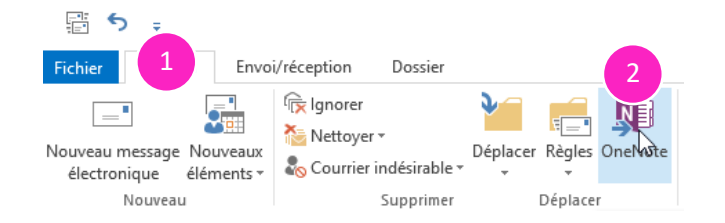

**3. Sélectionnez** le bloc-notes ainsi que la section où vous désirez retrouver votre message. Si vous ne précisez pas de page, votre message s'affichera sur une nouvelle page du bloc-notes avec ses informations importantes (objet, de, à, cc et la date et l'heure). Cliquez sur **Ok**.

**NOTE :** Si votre message contient des pièces jointes, celles-ci seront automatiquement ajoutées en même temps que le message à la page de notes. Il vous est possible d'éditer votre message une fois qu'il est transféré dans OneNote.

# Effectuer une capture d'écran

# Méthode 1 :

- 1. Appuyez sur la touche Window+MAJ+S.
- 2. Sélectionnez la partie de l'écran à capturer.
- 3. *Sélectionnez* le bloc-notes ainsi que la section et la page où vous désirez retrouver votre capture ou choisissez l'option *Copier dans le Presse-papiers* ou encore *Annuler*.

| Ne plus poser cette question et toujou | irs effectuer l'opération suivante : |         |
|----------------------------------------|--------------------------------------|---------|
| Envoyer à l'emplacement sélectionné    | Copier dans le Presse-papiers        | Annuler |

# Méthode 2 :

1. Cliquez sur Insertion > Capture d'écran.

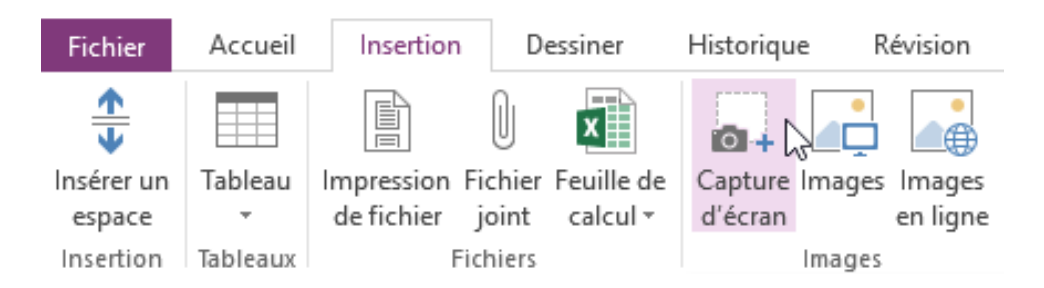

Sélectionnez la partie de l'écran à capturer.
 Votre capture sera automatiquement insérée dans la page active de votre bloc-notes.

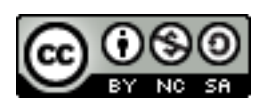

# Insérer un fichier

Insérer un fichier dans OneNote pour rester organisé. Vous pouvez insérer un fichier en tant que pièce jointe afin que vous puissiez ouvrir une copie du fichier dans OneNote. Vous pouvez également insérer un fichier Portable Document Format (PDF), Word, PowerPoint, etc. en tant qu'image (non modifiable).

- **1.** Cliquez sur **Insertion > Fichier joint**.
- 2. Sélectionnez le fichier que vous désirez joindre et cliquez sur Insérer.
- 3. Choisissez l'option d'insertion désirée :

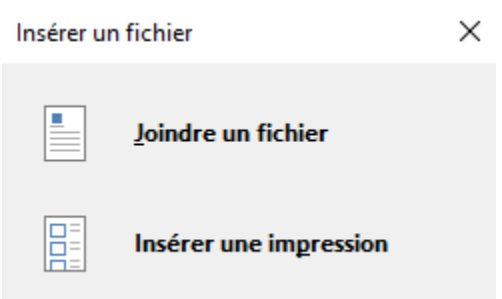

Joindre un fichier = copie du fichier Insérer une impression = fichier en tant qu'image

**NOTE :** Les fichiers en pièce jointe sont stockés dans le cadre du bloc-notes associé. Si vous déplacez un bloc-notes vers un autre emplacement, les fichiers insérés seront déplacés avec le bloc-notes. Les fichiers joints en tant qu'impression sont non modifiables, puisqu'insérés exactement comme des images.

# Afficher les modifications récentes

- 1. Cliquez sur Historique > Modifications récentes.
- **2. Sélectionnez** la plage de dates pour laquelle vous voulez consulter les modifications.
- 3. Le volet *Résultats de la recherche* affiche les pages modifiées au cours de la période spécifiée. Les <u>modifications</u> sont <u>surlignées</u> sur la page affichée, et chaque page modifiée dans la section active est mise en évidence dans la liste des pages.

Pour accéder à une page, sélectionnez son titre dans le volet *Résultats de la recherche*. Vous pouvez modifier les options d'affichage (rechercher et trier).

#### Suivi des présences Cette semaine

Aujourd'hui

| ceu       | e semane                        | ^          |
|-----------|---------------------------------|------------|
| $\square$ | Schéma Gestion des demandes     | 2017-12-11 |
| $\square$ | Sans titre                      | 2017-12-11 |
| La se     | emaine dernière                 | ~          |
| $\square$ | Demandes de tutorat             | 2017-12-08 |
| Γ         | Compilation des interventions e | 2017-12-08 |

Résultats de la recherche

Rages modifiées : 7 derniers jours

Rechercher dans cette section

Trier par date de modification

4. Fermer le volet *Résultats de la recherche* lorsque vous avez terminé.

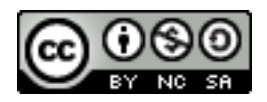

▼ ×

-

~

- | <u>2</u>↓

2017-12-13

#### Partager, exporter, envoyer

#### Partager son bloc-notes avec un(e) collègue :

- 1. Sélectionnez Fichier > Partager.
- 2. Cliquez sur Partager avec des personnes.
- **3.** Tapez les noms ou adresses de courrier des personnes avec lesquelles vous voulez partager votre bloc-notes.
- Sélectionnez *Peut modifier* pour attribuer des autorisations de <u>lecture/écriture</u>, ou *Peut afficher* pour attribuer des <u>autorisations de</u> <u>lecture seule</u>.
- 5. Ajoutez un message personnel pour l'invitation.
- **6.** Sélectionnez si vous désirez demander les informations d'identification de l'utilisateur avant l'accès au document.
- 7. Cliquez sur **Partager** pour envoyer par courrier électronique une invitation de partage aux destinataires spécifiés.

#### Exporter son bloc-notes, une section ou une page :

Permets de transmettre ou de garder une copie de son bloc-notes.

- 1. Sélectionnez Fichier > Exporter.
- 2. Cliquez sur l'option désirée selon que vous désirez conserver une page, une section ou le bloc-notes en entier.
- **3.** Choisissez le format du fichier, par exemple Package OneNote pour un bloc-notes entier.
- 4. Cliquez sur Exporter.
- 5. Sélectionnez l'endroit où vous désirez enregistrer le fichier et cliquez sur Enregistrer.

#### Envoyer une page :

Permets de transmettre une page à un(e) collègue.

- 1. Sélectionnez Fichier > Envoyer.
- Cliquez sur l'option désirée (courrier électronique, pièce jointe, pdf, word ou blog).
- 3. Selon l'option choisie, complétez les informations demandées.

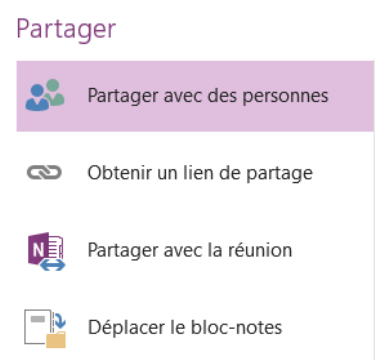

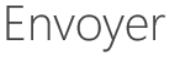

Page active : « Suivi des présences »

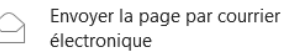

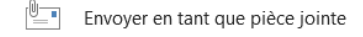

Envoyer sous forme de fichier

Envoyer vers Word

Envoyer vers le blog

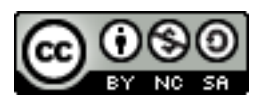

# Astuces :

- A. Supprimer la date et l'heure d'une note :
  - 1. À l'aide du bouton gauche de la souris, sélectionnez la date et l'heure inscrites sur la page.
  - 2. Appuyez sur la touche Suppr du clavier.
- B. Créer un lien hypertexte ou vers un fichier :
  - 1. Sélectionnez le texte ou l'image à transformer en lien.
  - 2. Sélectionnez Insertion > Lien (ou appuyez sur Ctrl+K).
  - **3.** Si vous avez sélectionné du texte, il apparaît dans la zone Texte à afficher. Dans la zone **Adresse**, tapez le lien ou cliquez sur le bouton pour naviguer sur le web ou pour rechercher un fichier.
  - 4. Cliquez sur OK.
- C. Créer des liens entre des pages des blocs-notes :
  - 1. Reprendre les étapes 1 et 2 pour créer un lien hypertexte.
  - 2. Sélectionnez le bloc-notes, la section et la page vers laquelle vous désirez créer un lien.
  - 3. Cliquez sur OK.
- **D.** Afficher la liste des pages à gauche :
  - 1. Cliquez sur Fichier > Options.
  - 2. Dans la section Affichage > Les onglets de page apparaissent sur la gauche.
  - 3. Cliquez sur Ok.

#### Sources :

https://support.office.com/fr-fr/article/Guide-de-d%C3%A9marrage-rapide-de-OneNote-2016-6be33cf9-f7c3-4421-9d74-469a259952d3?ui=fr-FR&rs=fr-FR&ad=FR

https://support.office.com/fr-fr/article/Prendre-des-notes-autrement-dans-OneNote-2016-50895275b5ff-4639-ab16-d1769e81bf6e?ui=fr-FR&rs=fr-FR&ad=FR

https://support.office.com/fr-fr/article/Formation-OneNote-2016-51d1d95b-bdf4-48df-acada3331dec8f97?ui=fr-FR&rs=fr-FR&ad=FR

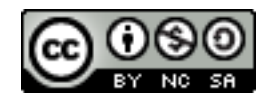

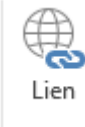